## POS-1000B Win 7 當機 BIOS 修正方法

1. 請先接上鍵盤 開機時 按下 Delete 鍵 進入 BIOS

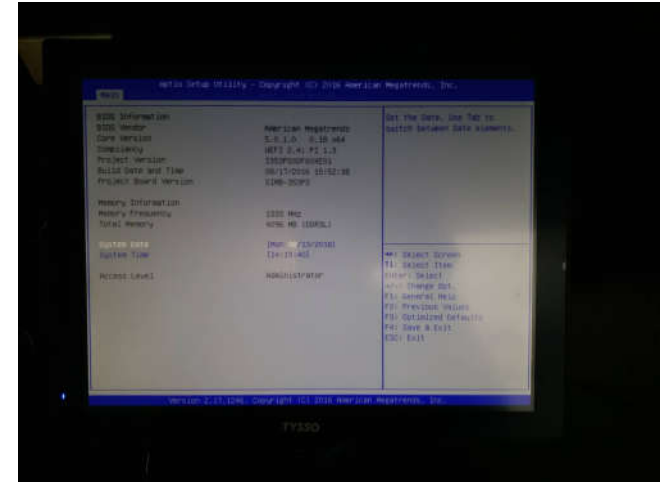

2. 請右邊頁面,選到 Advanced 頁面-> 進入 Miscellaneous Configuration 這選項

| Aptio Setup Utility<br>Main Advanced Chipset Security                                                                                                    |
|----------------------------------------------------------------------------------------------------|
| <ul> <li>ACPI Settings</li> <li>Intel(R) Smart Connect Technology</li> <li>Super IO Configuration</li> <li>H/W Monitor</li> <li>F81216 Super IO Configuration</li> <li>S5 RTC Wake Settings</li> <li>Serial Port Console Redirection</li> <li>CPU Configuration</li> <li>PPM Configuration</li> <li>IDE Configuration</li> <li>Miscellaneous Configuration</li> <li>PCI Subsystem Settings</li> <li>Network Stack Configuration</li> <li>CSM Configuration</li> <li>USB Configuration</li> <li>Security Configuration</li> </ul> |

 進入 Miscellaneous Configuration 後,請選 OS Selection 如果您用 Win10 請選 8.X 如果您用 Win 7 請選 Windows 7 然後按下 Enter

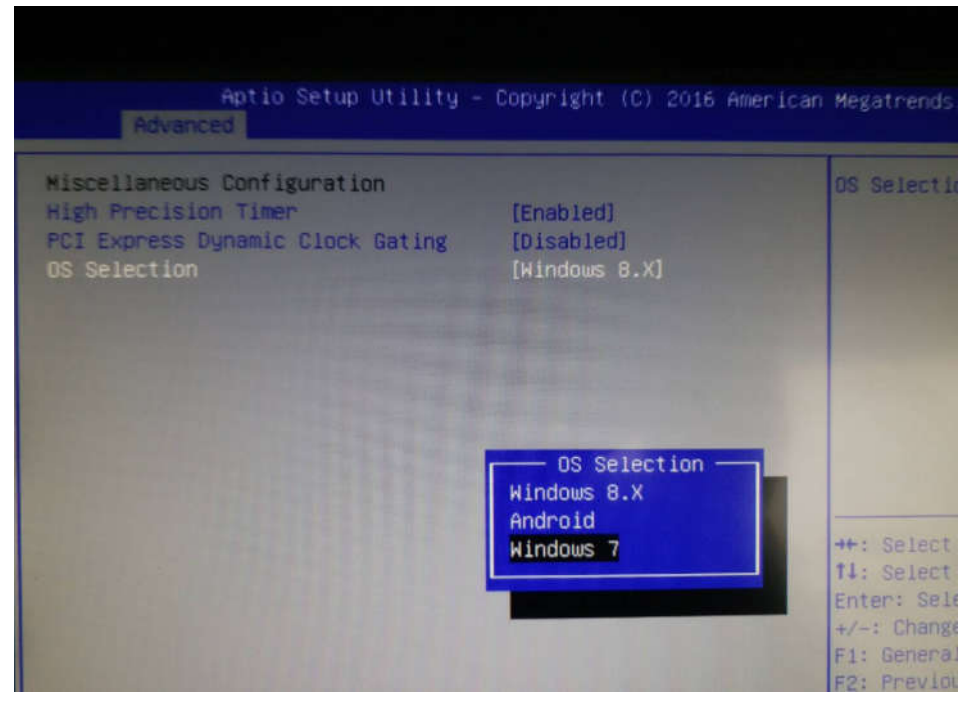

4. 選擇上方主頁面 選 Save & Exit -> YES 儲存後即可完成設定

| Main Advanc                                                    | Aptio Setup<br>ed Chipset                              | Utility –<br>Security  | Copyright<br>Boot Save | (C) 2016<br>& Exit | American | Megatr                       |
|----------------------------------------------------------------|--------------------------------------------------------|------------------------|------------------------|--------------------|----------|------------------------------|
| Save Changes<br>Discard Chang<br>Save Changes<br>Discard Chang | and Exit<br>(es and Exit<br>and Reset<br>(es and Reset |                        |                        |                    |          | Exit s<br>the ch             |
| Save Options<br>Save Changes<br>Discard Chang                  | ges                                                    |                        |                        |                    |          |                              |
| Restore Defau<br>Save as User                                  | ults<br>Defaults                                       |                        | - Save & E             | xit Setup          |          |                              |
| Restore User                                                   | Defaults                                               | Sav                    | e configur             | ation and          | exit?    | -                            |
| Boot Override<br>PO: KINGSTON                                  | e<br>RBU-SC151DS37                                     | 64GG                   | Yes                    | No                 |          | <pre>←: Se ↓: Se nter:</pre> |
| Launch EFI S<br>▶ Reset System                                 | hell from fil∈<br>with ME disab                        | esystem<br>Die ModeMEU | D000                   |                    |          | /-: Cl<br>F1: Ger<br>F2: Pre |